# 《宅客学员线上教育 H5 端》 使用手册

# 目录

| <b>一</b> 、 | 产品概述3      |
|------------|------------|
| (—)        | 产品介绍3      |
| <u> </u>   | 产品功能概述3    |
| (—)        | 登录页概述3     |
| (二)        | 首页概述       |
| (三)        | 课程详情概述4    |
| (四)        | 个人中心页概述4   |
| (五)        | 其他4        |
| 三、         | 使用说明4      |
| (—)        | 登录页4       |
| 1.         | 登录4        |
| (二)        | 首页6        |
| 1.         | 精品课程列表6    |
| 2.         | 专题课程列表8    |
| (三)        | 课程详情10     |
| 1.         | 精品课程详情10   |
| 2.         | 专题课程详情15   |
| (四)        | 个人中心18     |
| 1.         | 我的课程列表18   |
| (五)        | 其他21       |
| 1.         | 页面跳转快捷入口21 |

# 一、 产品概述

(一) 产品介绍

《宅科学院线上教育 H5 端》是线上教育系统推出的 H5 端用户使用平台。 主要是让用户通过首页选择课程(精品或者专题),了解课程详情,购买课 程,通过个人信息页,选择自己所购买的课程并在线进行观看的线上教育平 台

# 二、 产品功能概述

- (一) 登录页概述
  - 登录: 输入用户手机号, 获取验证码并输入, 点击登录, 即可登录成功

### (二) 首页概述

- 精品课程列表: 查看在线的精品课程
- 专题课程列表: 查看在线的专题课程

- (三) 课程详情概述
  - 精品课程详情:查看精品课程目录以及介绍,未购买的可以进行购买,
    购买成功的可以进行在线观看
  - 专题课程详情:查看专题课程下的所有子课程,点击任意子课程可以继续查看其子课程详情,未购买的可以进行购买

(四) 个人中心页概述

- 我的课程列表: 查看已购买的课程, 可以查看购买信息以及课程学习
- (五) 其他
  - 页面跳转:点击 按钮,即可进入首页;点击 经按钮,即可进入个人中心页

# 三、 使用说明

### (--) 登录页

# 1. 登录

● 页面展示

用户首次通过链接进入 H5 端平台后,首先显示的是登录页,如下图展示

| •••••      | WeChat   | 14:42   | 100% 💷 י |
|------------|----------|---------|----------|
| <          |          | 登录      | •••      |
|            |          |         |          |
|            |          | て宅客     |          |
|            | 请输入手机号   | 1       |          |
| $\bigcirc$ | 输入验证码    |         | 获取验证码    |
|            |          | 受录      |          |
| 受受         | 1代表同意《宅课 | 学院用户协议》 |          |
|            |          |         |          |
|            |          |         |          |
|            |          |         |          |
|            |          |         |          |
|            |          |         |          |

● 登录

用户输入手机号,点击获取验证码按钮,获取验证码,将获取到的验证码输入后,点击登录按钮,即可登录成功

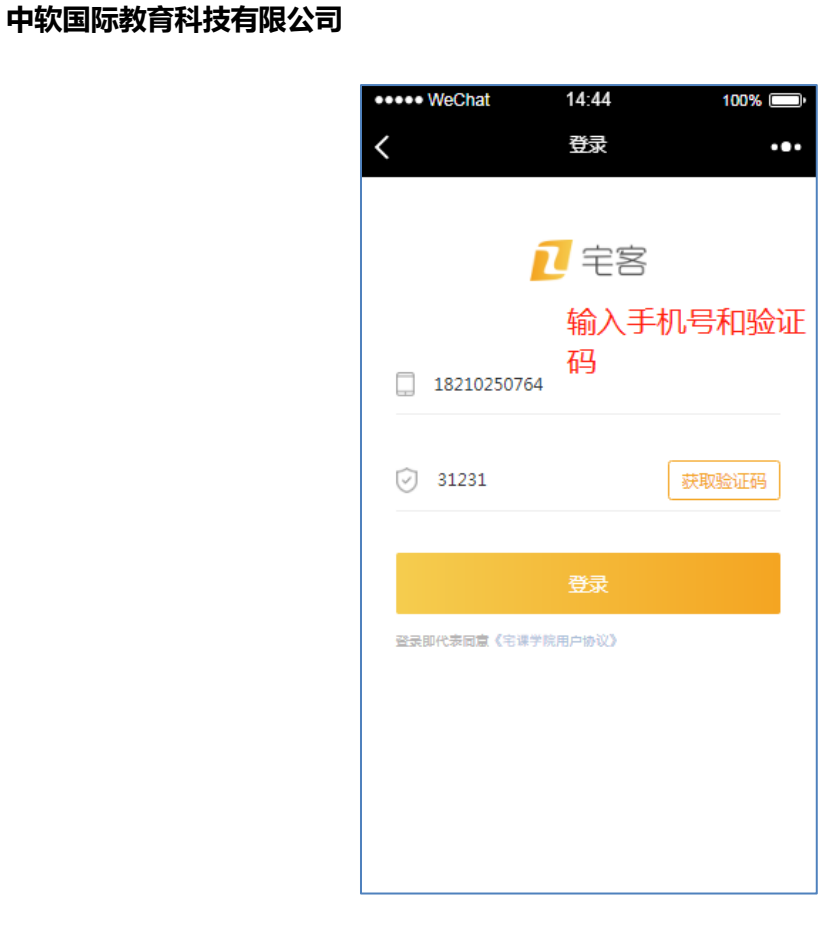

(二) 首页

- 1. 精品课程列表
  - 页面展示

用户进入首页,观察页面标签<sup>3 精品课程</sup>,即下方展示的课程为精品课程, 如下图展示

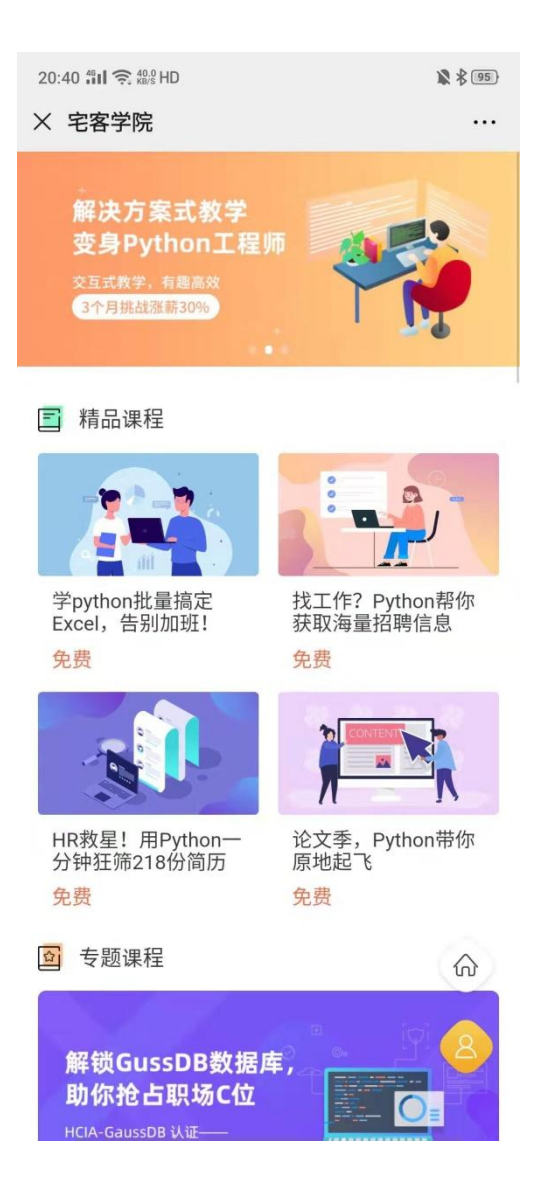

● 查看课程名称、价格信息

可以通过列表查看任何精品课程的名称以及价格,根据自己需要所购买。点击任意课程图片,即可进入课程详情。如下图展示

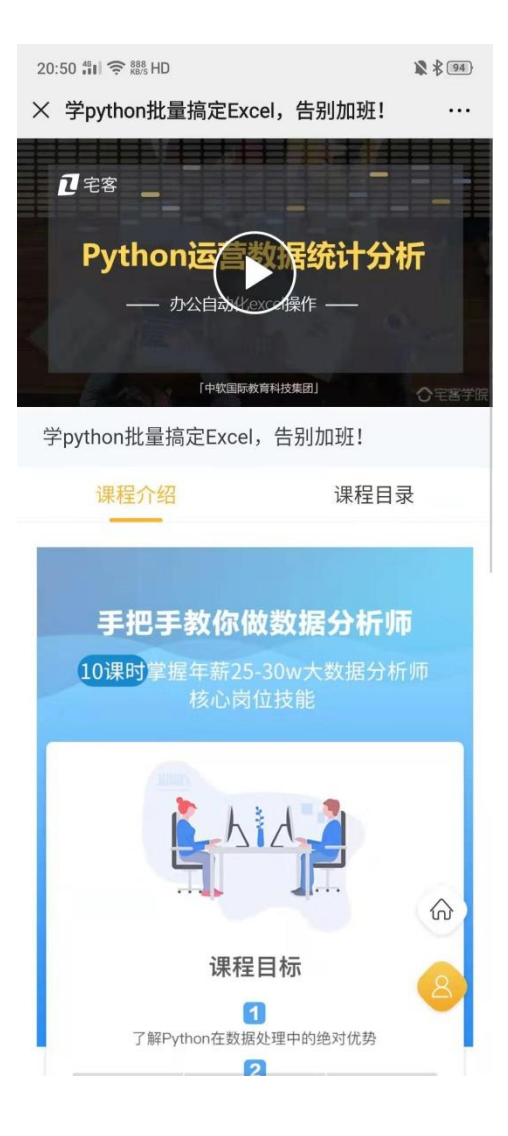

# 2. 专题课程列表

● 页面展示

用户进入首页,观察页面标签 写 <sup>专题课程</sup>,即下方展示的课程为专题课程,如下图展示

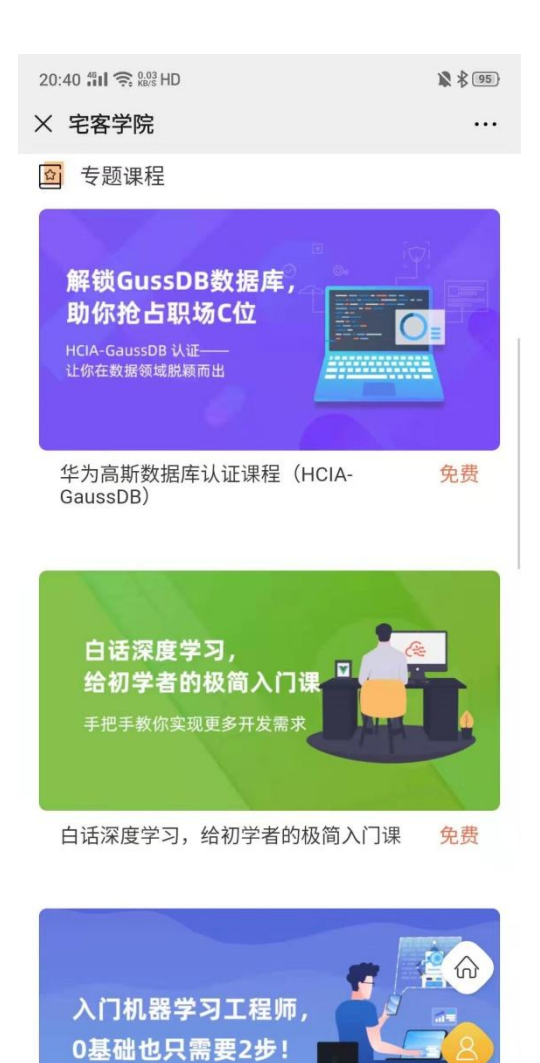

● 查看课程名称、价格信息

可以通过列表查看任何专题课程的名称以及价格,根据自己需要所购买;点 击任意课程图片,即可进入课程详情。如下图展示

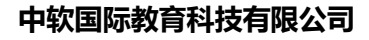

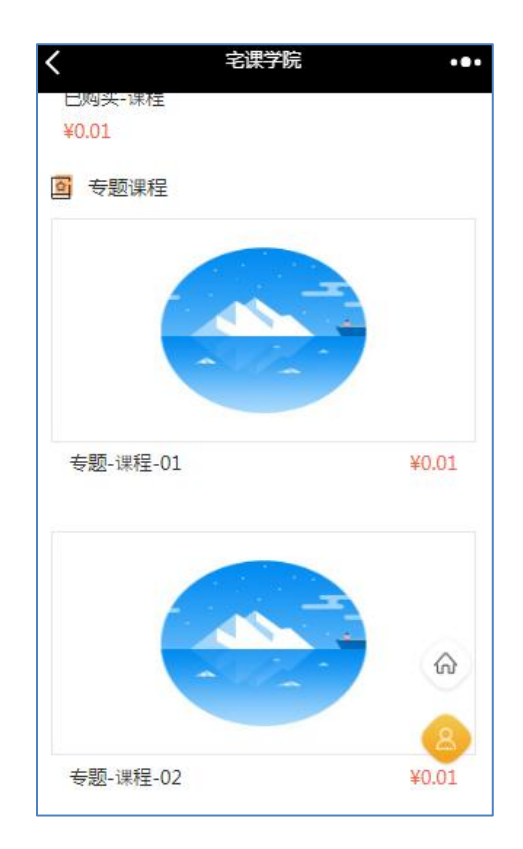

(三) 课程详情

1. 精品课程详情

● 页面展示

在精品课程列表选择任意课程后,点击课程图片即可进入课程详情,课程详 情页展示课程名称、课程目录、课程介绍、购买快捷入口,如下图展示

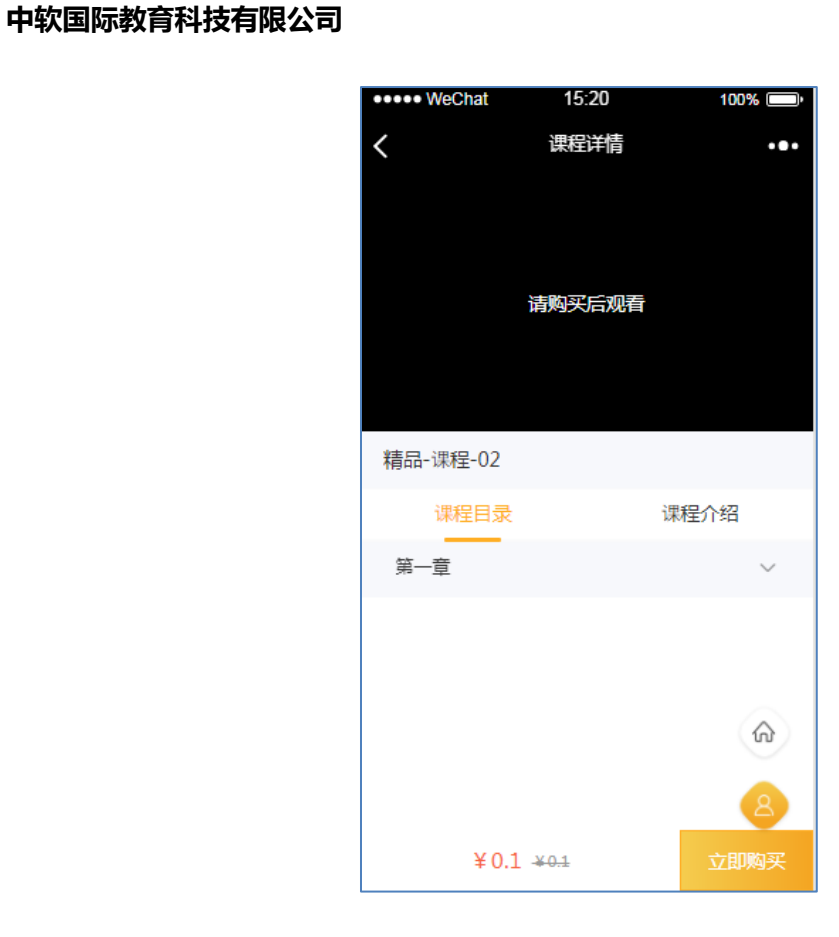

● 选择章节-课程

在课程详情页,首先点击课程目录按钮,页面下方显示课程目录,选择任意 章节后,点击即可查看该章节下的所有课程,如下图展示

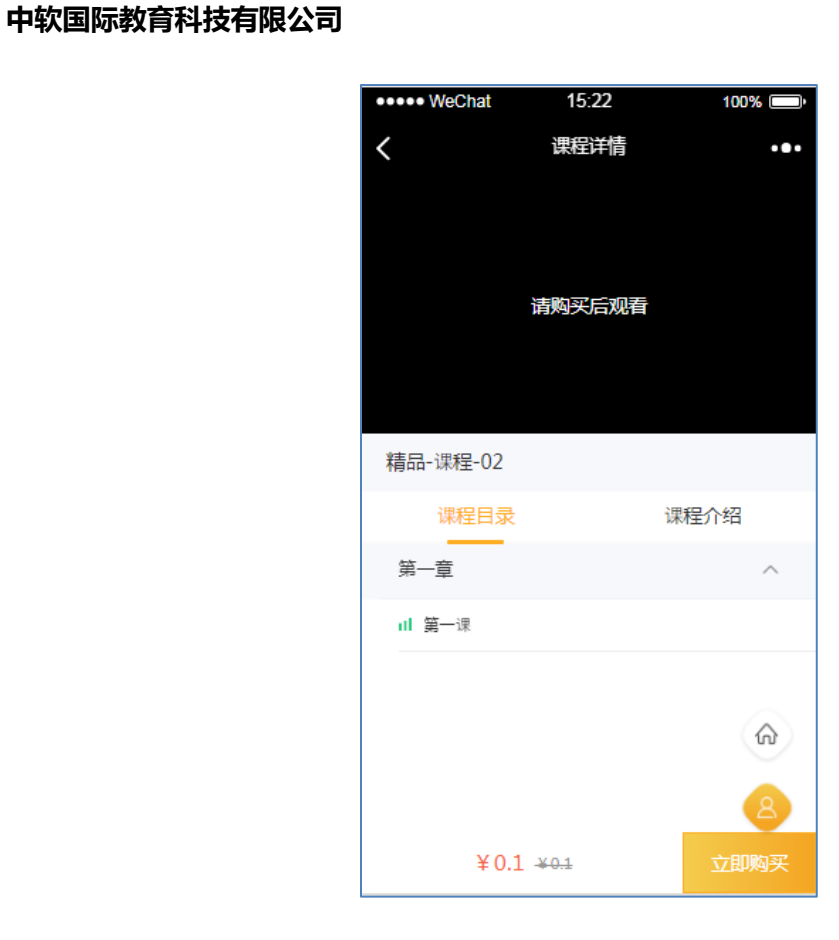

● 查看课程简介

在课程详情页,点击课程介绍按钮,页面下方即可展示课程介绍,如下图展示

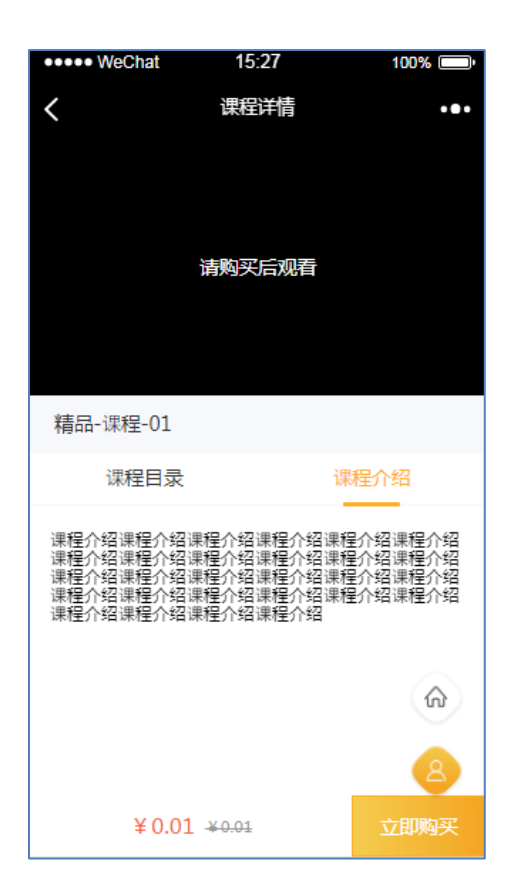

● 课程购买

在未购买的课程详情页,点击页面下方的立即购买按钮,页面弹出是否购买 确认提示框,如图

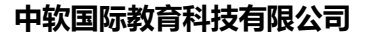

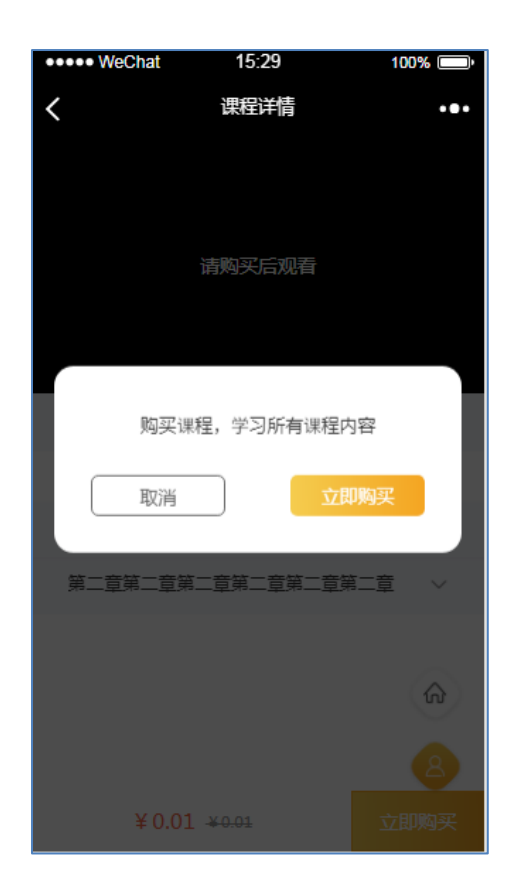

点击立即购买按钮后,即可进入确认订单页,在确认订单页显示课程(课程 价格、支付金额、支付方式等)信息,点击支付按钮后,即可进行支付,如 下图所示

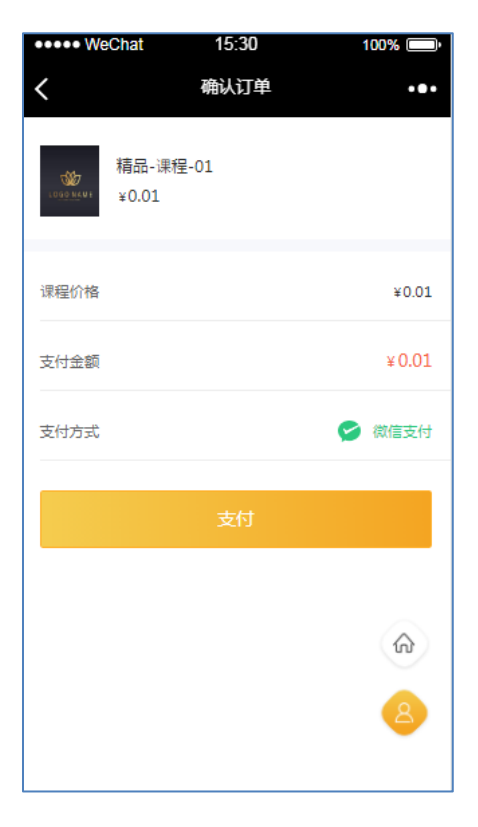

#### ● 课程观看

在已购买的课程详情,点击任意章节-课程,页面上方即可进行课程的观看, 如下图展示

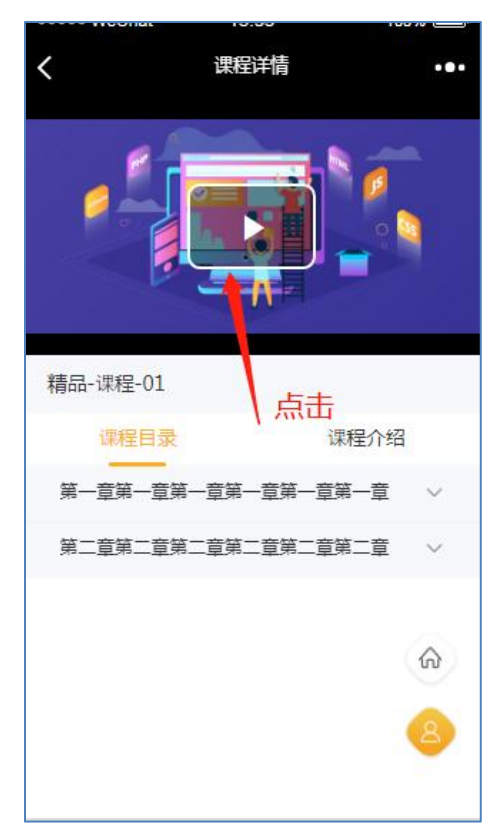

# 2. 专题课程详情

● 页面展示

在专题课程列表选择任意课程后,点击课程图片即可进入课程详情,课程详 情页展示该专题课程下所有的子课程,如下图

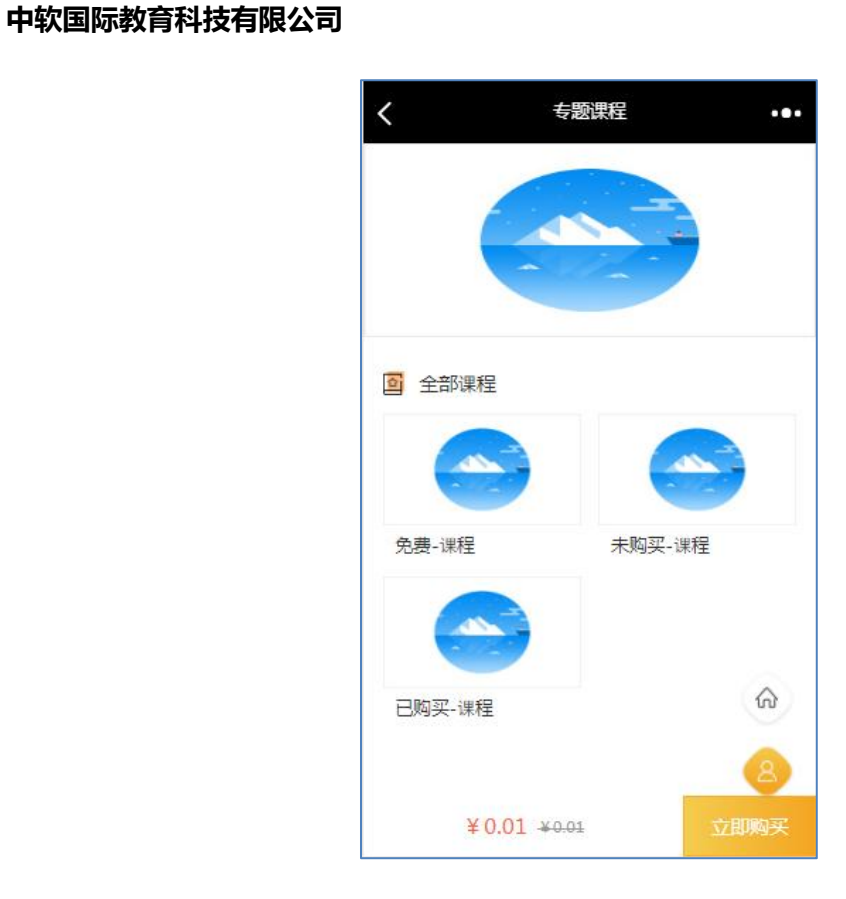

● 点击进入子课程

在课程详情页,选择任意子课程,点击图片即可进入子课程详情页,如下图 展示

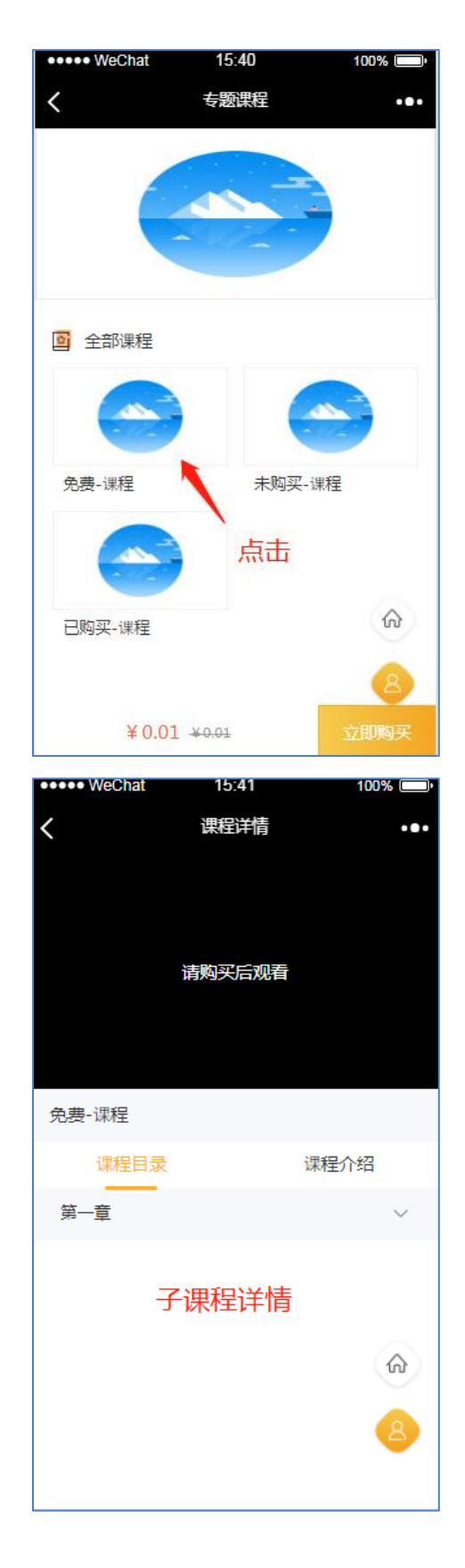

▶ 课程购买

同精品课程购买一样,详情见(精品课程购买流程)

(四) 个人中心

- 1. 我的课程列表
  - 页面展示

点击 按钮,即可进入个人中心页,在个人中心页,可以查看我的课程列表,列表中展示所有已购买的课程以及相关信息,如下图所示

| <        | 个人中心             | ••• |
|----------|------------------|-----|
|          |                  |     |
| 我的课程     |                  |     |
|          | 精品-课程-01         |     |
| LOGONAME | <u>购买信息</u> 继续学习 | ]   |
|          | 没有更多了            |     |
|          |                  |     |
|          |                  |     |
|          |                  |     |
|          |                  | ଜ   |
|          |                  | 8   |
|          |                  |     |

查看课程购买信息

在个人中心页,选择我的课程中任意课程,点击"购买信息"按钮,即可跳转该课程的购买信息页,如下图所示

| <    | 个人中心 •••         |
|------|------------------|
|      |                  |
| 我的课程 |                  |
|      | 精品-课程-01         |
|      | <u>购买信息</u> 继续学习 |
|      | 没有更多了            |
| 击    | ī                |
|      |                  |
|      | â                |
|      | 8                |
|      | -                |

点击进入订单详情页,在订单详情页可以查看该订单的订单编号、当前状态、

下单时间、课程价格、实付价格等,如下图所示

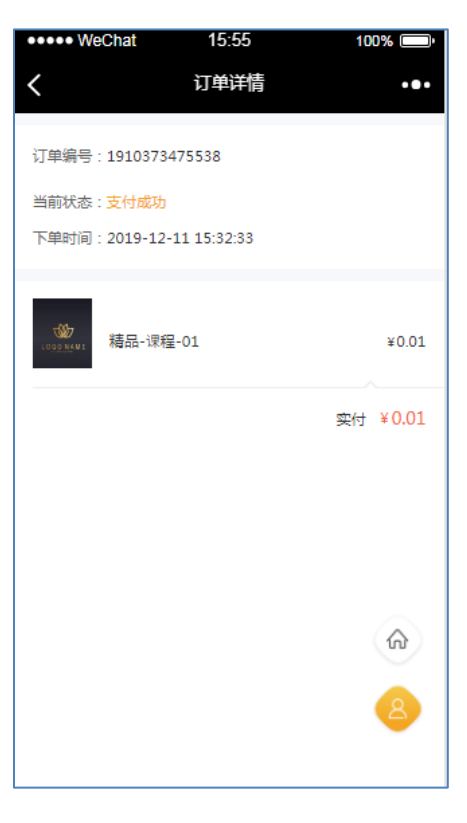

● 课程学习

在个人中心页,选择我的课程中任意课程,点击"继续学习"按钮,即可跳转该课程的详情页,并进行课程学习,如图

| •••• WeChat | 15:58    | 100% 💷 י      |
|-------------|----------|---------------|
| <           | 个人中心     | •••           |
| *           |          |               |
| 我的课程        |          |               |
|             | 精品-课程-01 |               |
|             | 购买信息 继续等 | £ك]           |
|             | 没有更多了    | <b>、</b><br>击 |
|             |          |               |
|             |          | \$            |
|             |          | 8             |
|             |          |               |

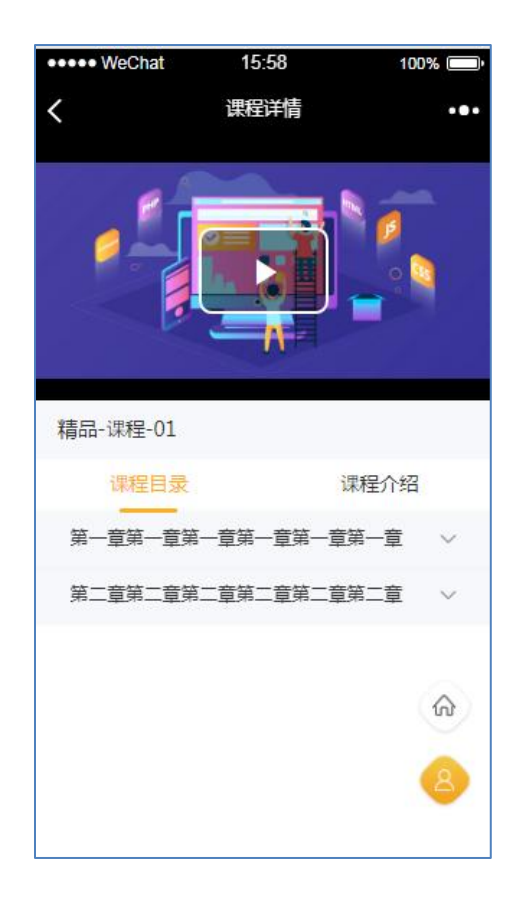

# (五) 其他

1. 页面跳转快捷入口

在任何页面,页面右下角都有快捷跳转按钮; 点击 分子 按钮,即可进入首页;

点击 🦾 按钮,即可进入个人中心页